## Creating a Master Page

When you want the same text and graphics to appear on each page of your layout, use the Master Page.

From the menu bar, click on Window then Layout Window

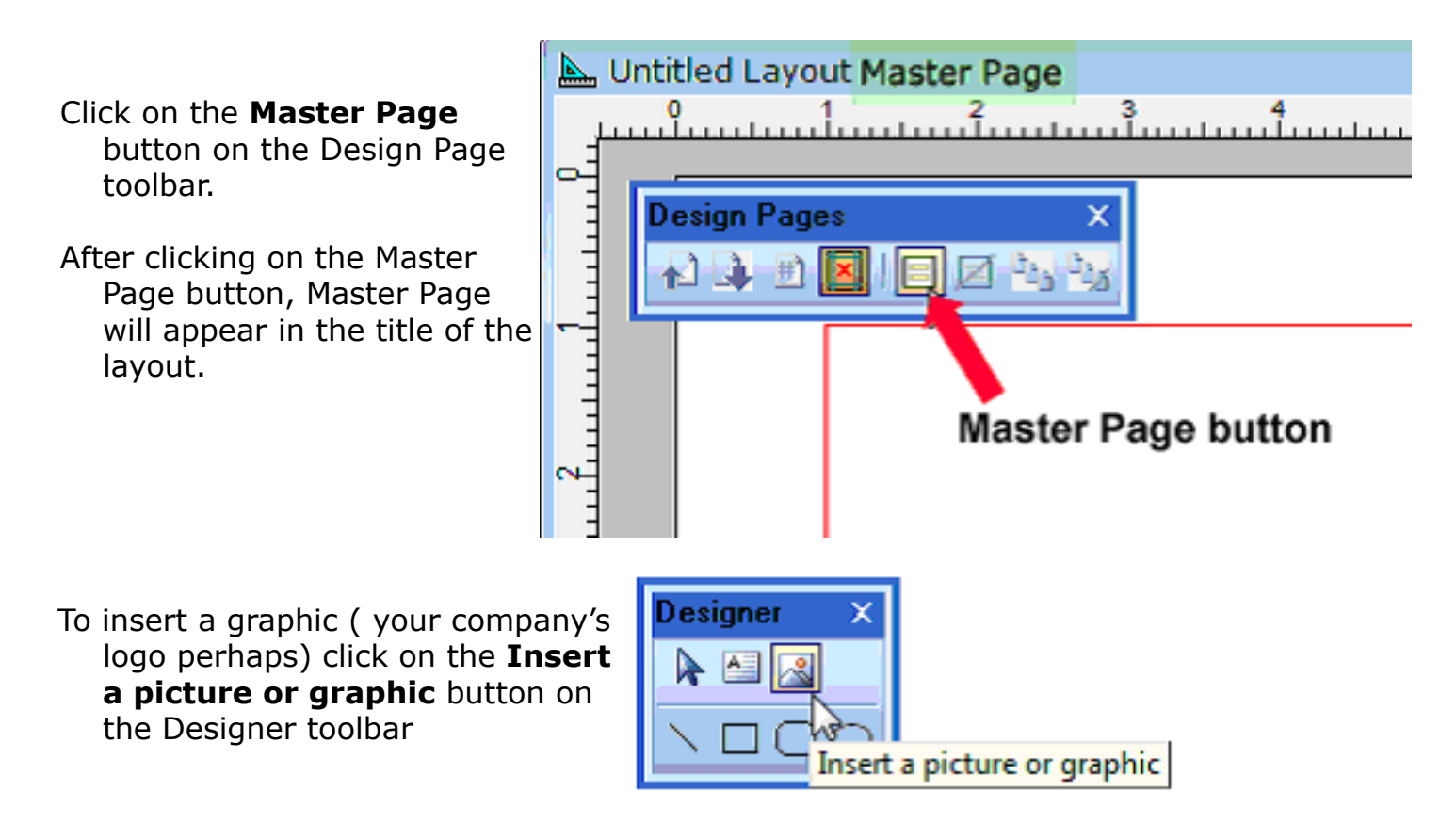

Describe a rectangle by holding down the left mouse button and dragging in the area where your graphic will appear. Browse to the location of your graphic and open.

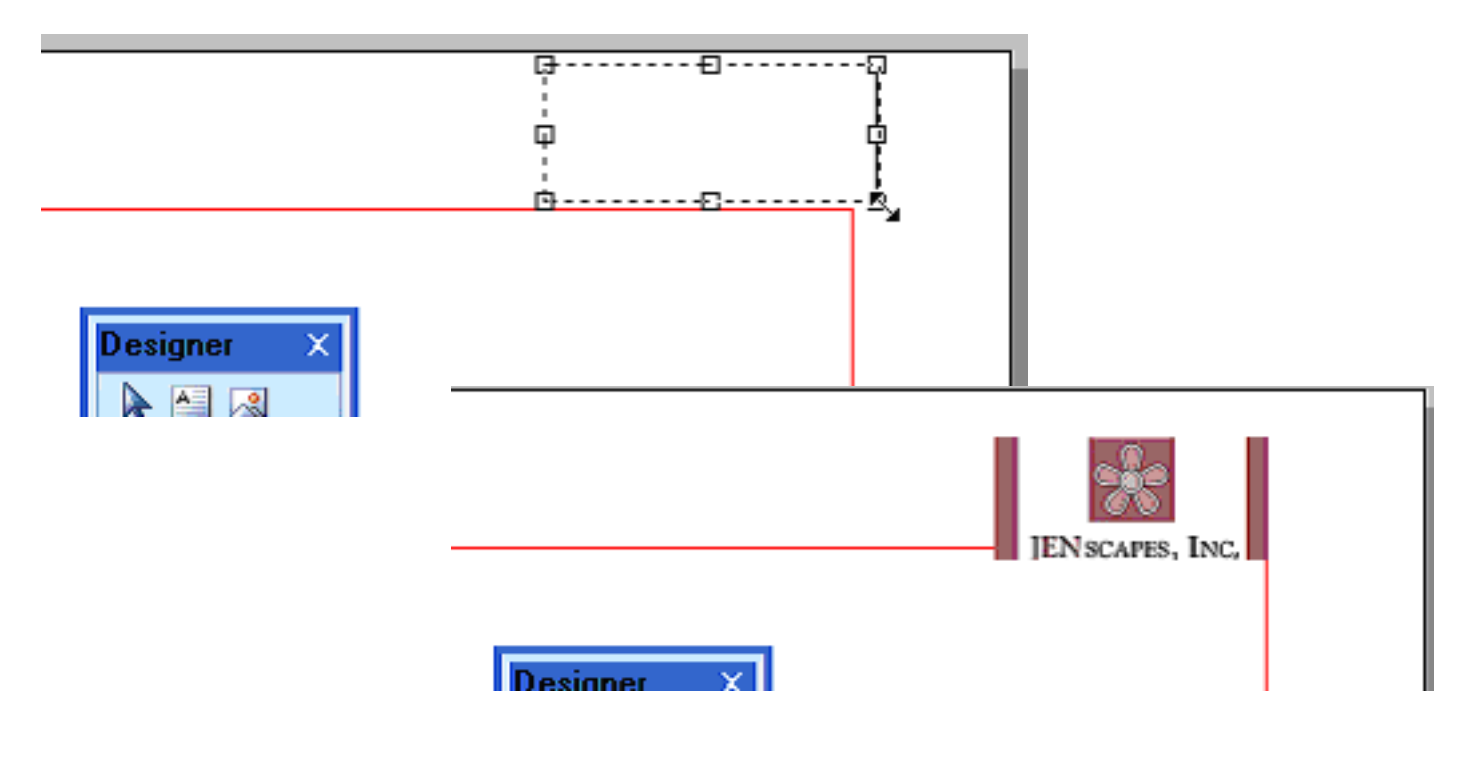

To insert text, click on the Insert a text box button on the **Designer** toolbar.

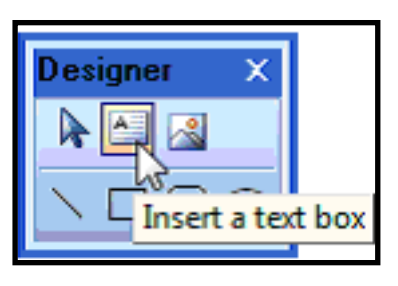

Describe a rectangle by holding down the left mouse button and dragging in the area where your text will appear. When the text box window appears, enter your text.

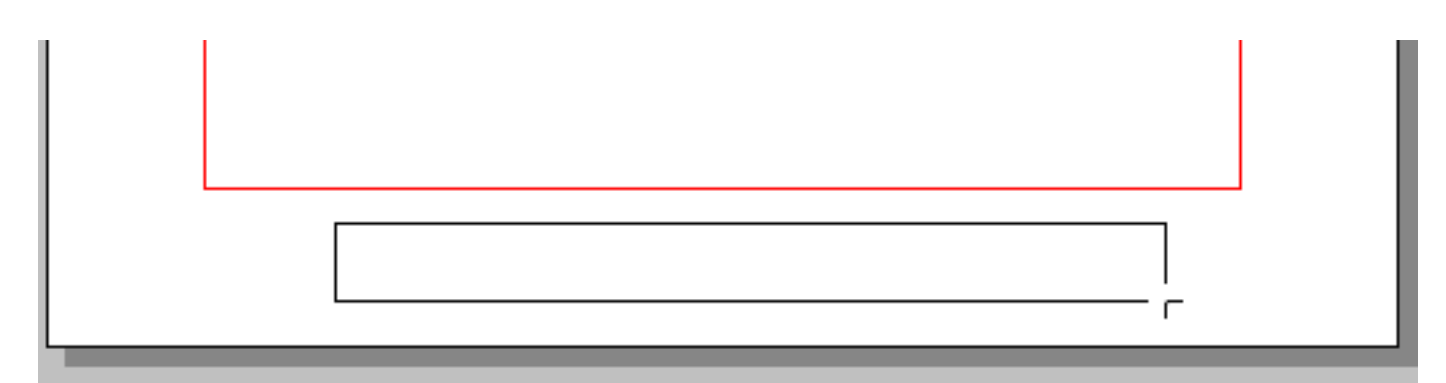

In this example we want the text to appear at the bottom of the page.

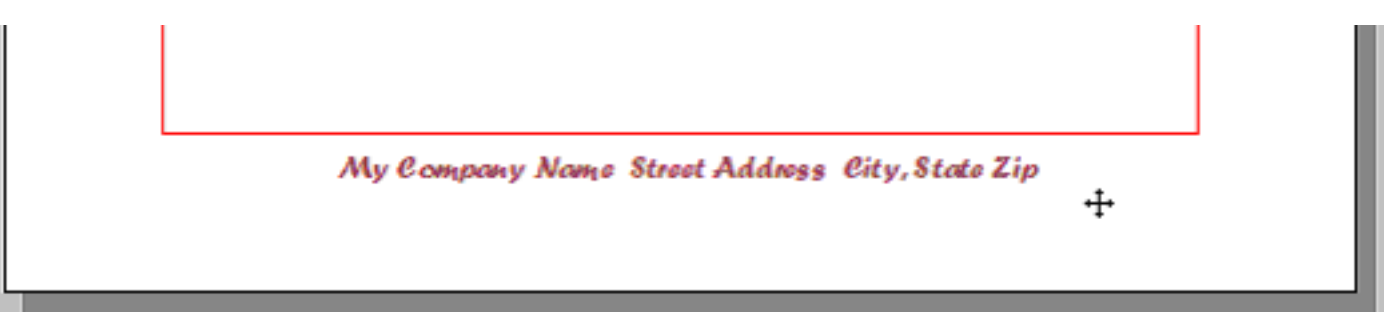

When you are finished creating your Master Page, you can either save it for future use or click the Master Page button to begin creating a layout. You will see that the layout title is now **Untitled Layout -- Page 1/1** and your Master Page graphics and text appears.

| Ì | 📐 Un  | ntitled Layo | ut Page | e 1/1 | N    |             |                 |   |
|---|-------|--------------|---------|-------|------|-------------|-----------------|---|
|   | ,<br> | D<br>        | 1       |       | 13 3 | <br><u></u> | <br>7           |   |
|   | 4     |              |         |       |      |             |                 | _ |
|   | 1     |              |         |       |      |             | JENSCAPES, INC, |   |
| , |       |              |         |       |      |             |                 |   |
|   | ~     |              |         |       |      |             |                 |   |